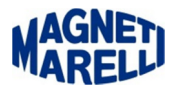

## **Aggiornamento Tester Smart**

Togliere la SD Card ed inserirla nella chiavetta in dotazione.

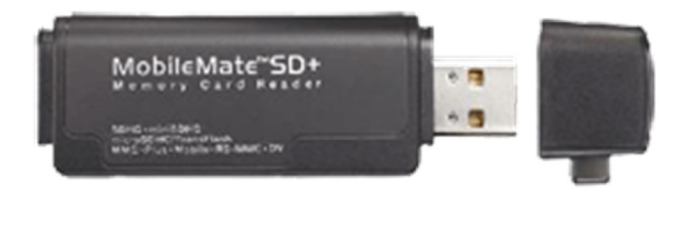

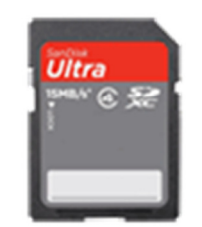

Eseguire l'icona del Tester Smart per completare l'aggiornamento.

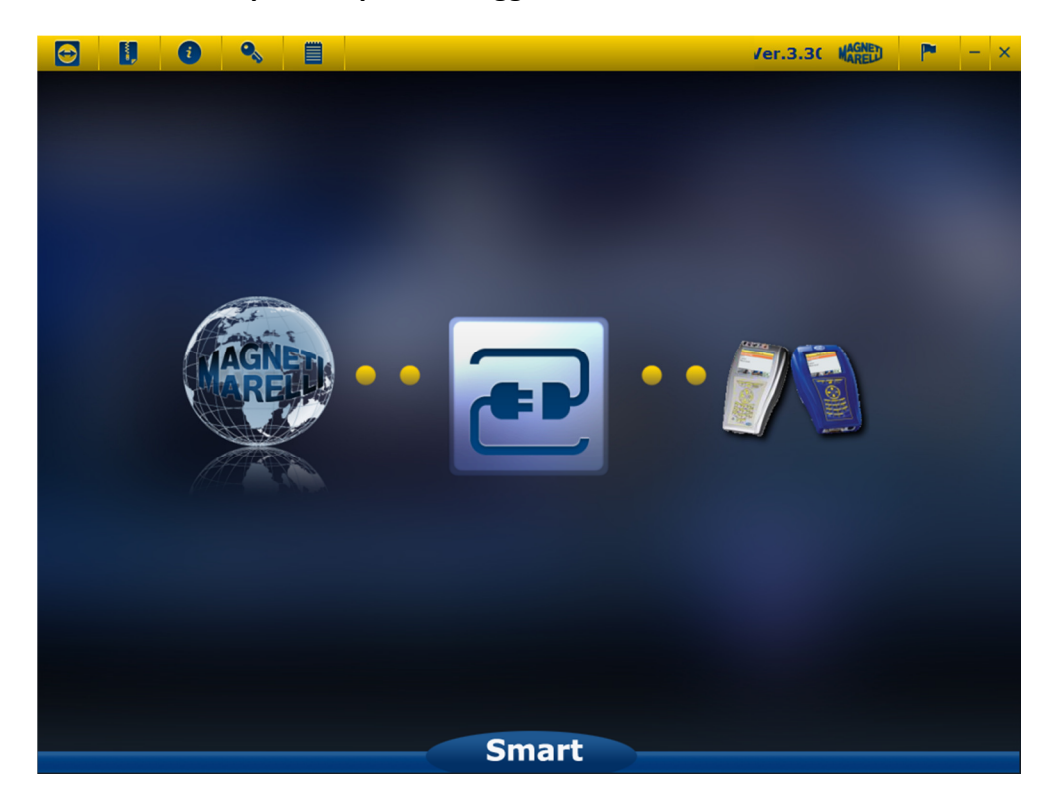

Selezionare l'icona centrale (due prese di corrente).

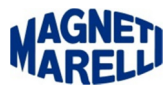

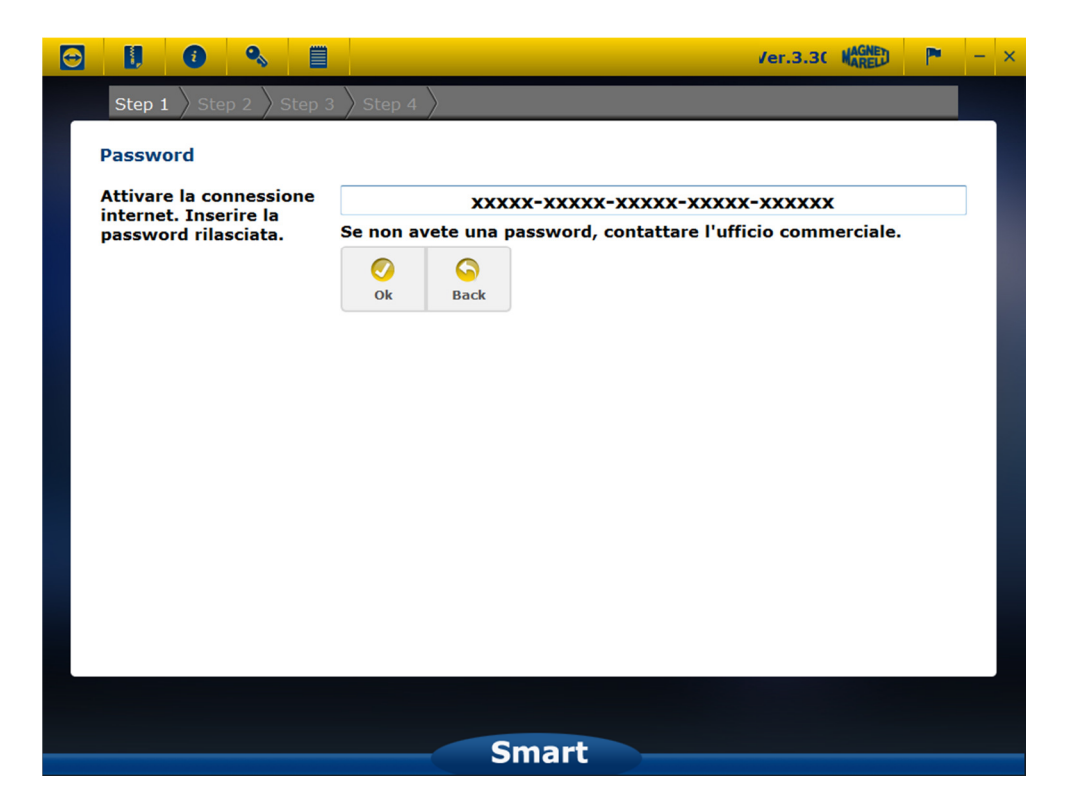

Apparirà la password della vostra attrezzatura, selezionate "OK".

Vi apparirà una sottofinestra col numero di serie del vostro strumento. Proseguire con "OK".

| C |                           |                                |         |                   | /er.3.3( |   | - × |
|---|---------------------------|--------------------------------|---------|-------------------|----------|---|-----|
|   | Step 1 Step 2 Ste         | $p 3 \rangle$ Step 4 $\rangle$ |         |                   |          |   |     |
|   | Selezione lingua          |                                |         |                   |          |   |     |
|   | Selezione lingua          | _                              |         |                   | _        | _ |     |
|   | Lingua di visualizzazione | Italiano                       | Ŧ       | Lingua di default | English  | Ŧ | 1.8 |
|   |                           |                                |         |                   |          |   |     |
|   |                           |                                |         |                   |          |   |     |
|   |                           |                                |         |                   |          |   |     |
|   |                           |                                |         |                   |          |   |     |
|   |                           |                                |         |                   |          |   |     |
|   |                           |                                |         |                   |          |   |     |
|   |                           | ſ                              |         |                   |          |   |     |
|   |                           |                                | ✓<br>Ok | 60<br>Back        |          |   |     |
|   |                           |                                |         |                   |          |   |     |
|   |                           |                                |         |                   |          |   |     |
|   |                           |                                | Sm      | art               |          |   |     |

Apparirà la finestra di selezione della lingua di visualizzazione menù. Proseguire con "OK".

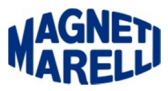

Dopo una breve attesa.

| C   |               | <b>%</b>                                                  |                        | Ver.3.3( MAGNED                       | P* | - | × |
|-----|---------------|-----------------------------------------------------------|------------------------|---------------------------------------|----|---|---|
|     | Step 1 Step   | 2 $ ight angle$ Step 3 $ ight angle$ Step 4 $ ight angle$ |                        |                                       |    |   |   |
| A   | ggiornamenti  | i disponibili                                             |                        |                                       |    |   |   |
|     | Diagnosi Mot  | oveicoli                                                  |                        | _                                     |    |   |   |
|     | AUTODIAGNOSI: | 19 - 19: Italiano<br>19 - 19: English                     | INFORMAZIONI TECNICHE: | 0 - 0: Italiano<br>0 - 0: English     |    |   |   |
| . 1 | Diagnosi Auto | ocarri                                                    |                        |                                       |    |   |   |
|     | AUTODIAGNOSI: | 26 - 26: Italiano<br>26 - 26: English                     | INFORMAZIONI TECNICHE: | 3 - 3: Italiano<br>3 - 3: English     |    |   |   |
|     | Diagnosi Auto | oveicoli                                                  |                        |                                       |    |   |   |
|     | AUTODIAGNOSI: | 130 - 130: Italiano<br>130 - 130: English                 | INFORMAZIONI TECNICHE: | 27 - 27: Italiano<br>27 - 27: English |    |   |   |
|     |               |                                                           | Ok Back                |                                       |    |   |   |
|     |               |                                                           |                        |                                       |    |   |   |
|     |               |                                                           | Smart                  |                                       |    |   |   |

Apparirà l'elenco degli aggiornamenti disponibili. Proseguire con "OK".

Dopo questa selezione inizierà l'aggiornamento:

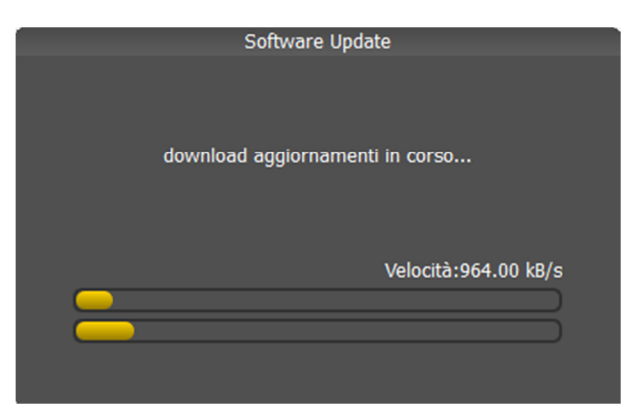

Fase 1

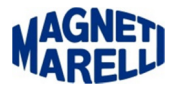

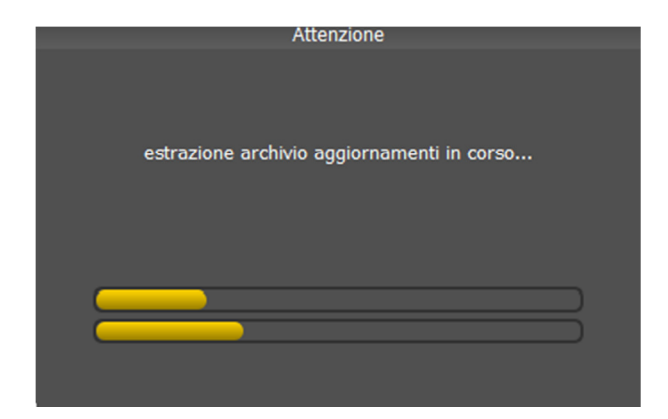

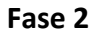

## ATTENDERE IL COMPLETAMENTO DELL'AGGIORNAMENTO

| Cata             | Oggetto                          |
|------------------|----------------------------------|
| [NEW] 2013-05-27 | Aggiornamento Car Rel 130.0      |
| [NEW] 2013-05-27 | Aggiornamento Truck Rel 26.0     |
| [NEW] 2013-04-15 | Aggiornamento Car Rel 129.0      |
| [NEW] 2013-04-11 | Aggiornamento Motorbike Rel 19.0 |
| [NEW] 2013-03-11 | Aggiornamento Car Rel 128.0      |
| [NEW] 2013-03-11 | Aggiornamento Truck Rel 25.0     |
| [NEW] 2013-02-05 | Aggiornamento Car Rel 127.0      |
| [NEW] 2013-01-31 | Aggiornamento Motorbike Rel 18.0 |
| [NEW] 2013-01-10 | Aggiornamento Car Rel 126.0      |
| [NEW] 2012-11-30 | Aggiornamento Car Rel 125.0      |
| [NEW] 2012-11-26 | Aggiornamento Truck Rel 24.0     |
|                  | Ø<br>Ok                          |

Ad aggiornamento effettuato vi apparirà la lista di tutti gli aggiornamenti effettuati. Proseguire con "OK".

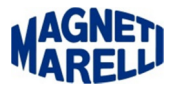

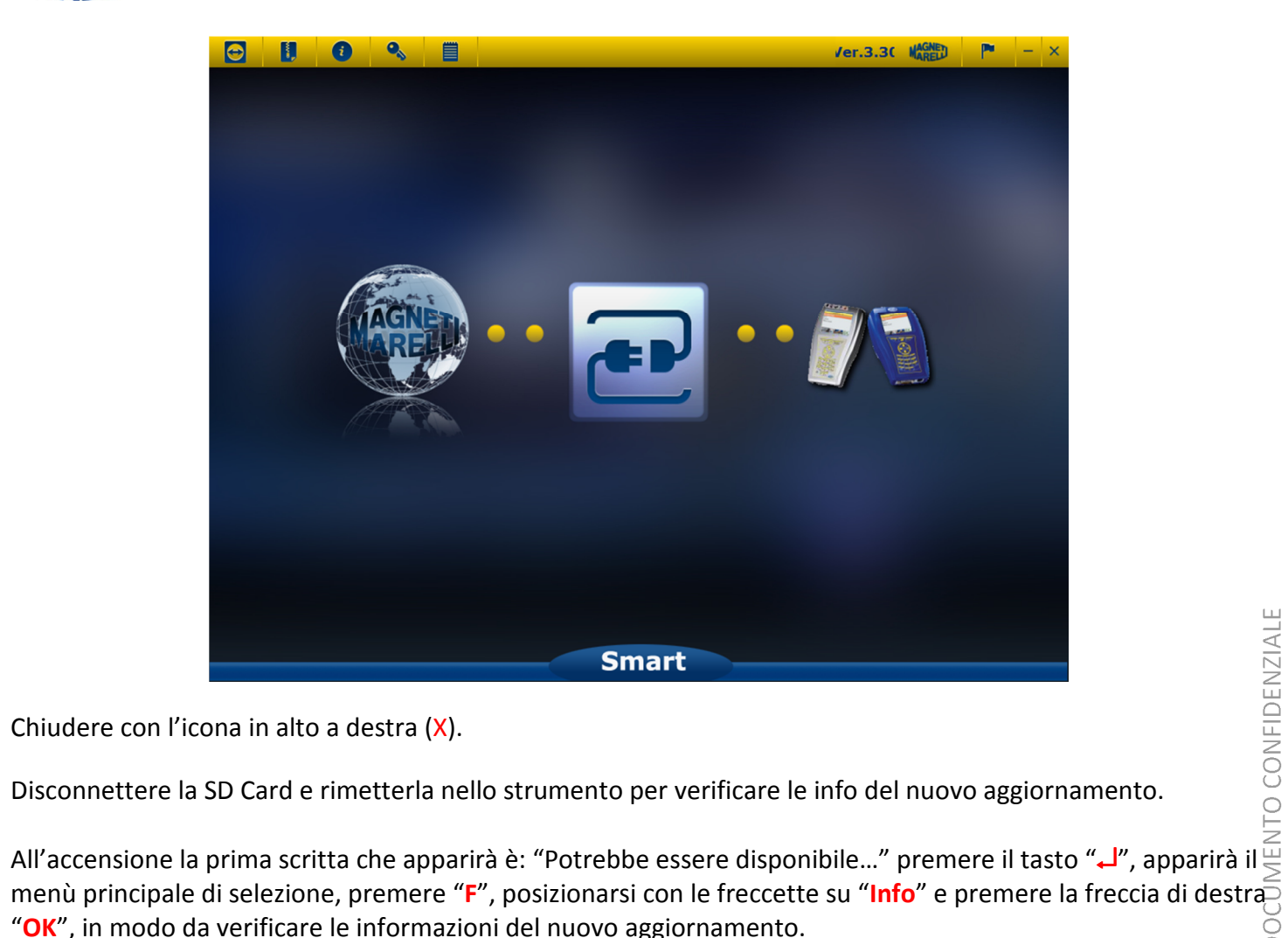

"OK", in modo da verificare le informazioni del nuovo aggiornamento.

L'immagine che vi apparirà sul display sarà simile a questa:

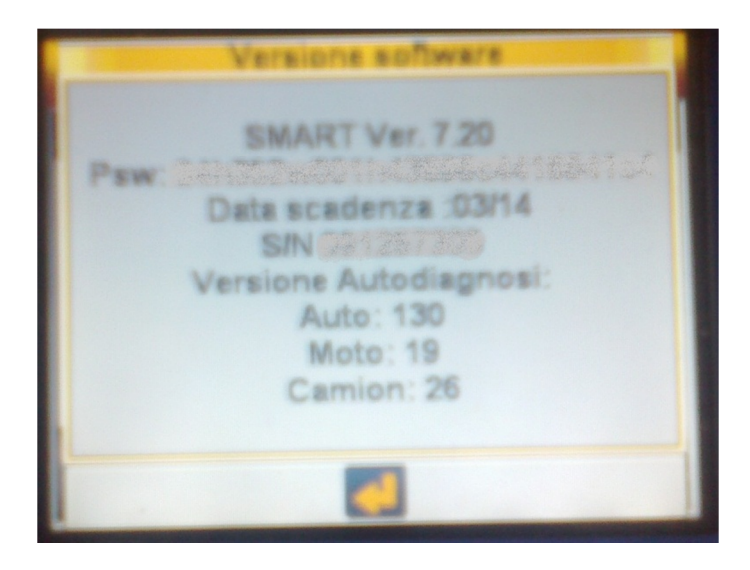

## AGGIORNAMENTO COMPLETATO.